#### สารบัญ

| การอัพโหลดไฟล์อัลบั้มบน FileZilla | 2 |
|-----------------------------------|---|
| การเปิดใช้งาน Program FileZilla   | 2 |
| การอัพโหลดไฟล์ Program FileZilla  | 3 |

# การอัพโหลดไฟล์อัลบั้มบน FileZilla

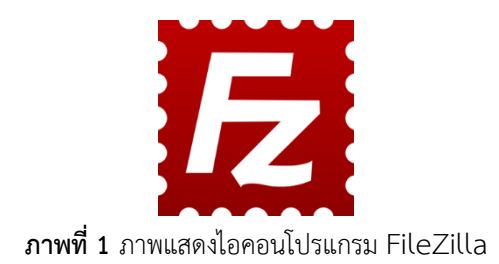

FileZilla เป็นโปรแกรมที่ใช้ติดต่อกับ FTP server เพื่อดาวน์โหลดหรืออัพโหลดไฟล์ โดยเฉพาะกับเว็บไซต์ ทำให้เหมาะสำหรับนักออกแบบเว็บไซต์ นอกจากนี้ยังรองรับการถ่ายไฟล์อย่างปลอดภัยผ่าน SSH (SFTP) อีกด้วย FileZilla รองรับการกลับมาถ่ายไฟล์ต่อในกรณีที่อัพโหลดหรือดาวน์โหลดล้มเหลว และทำงานได้ดีผ่าน ไฟร์วอลและพรอกซี สามารถใช้งานได้อย่างสะดวก เนื่องจากแบ่ง Windows ออกเป็น 2 ส่วนคือฝั่ง local และ ฝั่ง remote จากนั้นยังสามารถ drag and drop ไฟล์ระหว่างสองฝั่งเพื่ออัพโหลดหรือดาวน์โหลดได้ทันที สามารถ login อย่างรวดเร็วโดยป้อนข้อมูลของไซต์คือที่อยู่ ผู้ใช้ และรหัสผ่าน ได้บนทูลบาร์ทันที นอกจากนี้ FileZilla ยังมี host manager ที่เก็บรายละเอียดของ เซิร์ฟเวอร์ที่ใช้เป็นประจำ เพื่อให้เชื่อมต่อได้อย่างง่ายและ รวดเร็ว ข้อจำกัดของ FileZilla คือ สามารถทำงานได้เฉพาะระบบปฏิบัติการ Windows เท่านั้น

### การเปิดใช้งาน Program FileZilla

1. คลิกเลือกไอคอน Start > Office Button > คลิกเลือกโปรแกรม FileZilla

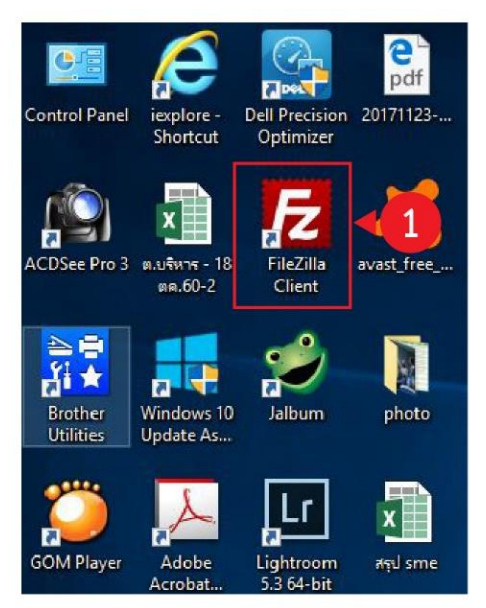

ภาพที่ 2 หน้าต่างการเปิดใช้งานโปรแกรม FileZilla

- 2. ปรากฏหน้าต่างโปรแกรม FileZilla
- 3. แถบสำหรับกรอกรหัสความปลอกภัย ซึ่งประกอบด้วย Host Username Password Port และ

Quickconnect

| FileZilla<br>ile Edit View Transfer                                                                                                    | Server Bookmarks                      | Help New version available |                             | 2                                  | - 0 |
|----------------------------------------------------------------------------------------------------|---------------------------------------|----------------------------|-----------------------------|------------------------------------|-----|
| osti                                                                                                    | Usemame:                              | Password:                  | Port: Quickconnect -        |                                    |     |
|                                                                                                    |                                       |                            |                             |                                    |     |
| ocal site: C:\Users\helpdes                                                                                                    | ik\                                   |                            | lemote site:                |                                    |     |
| default     default     d | user0<br>sk<br>sld<br>0Upgrade<br>xe) |                            | ,                           |                                    |     |
| ilename                                                                                                    | Filesize Filetype                     | Last modified              | ilename Filesize Filetype L | ast modified Permissions Owner/Gro |     |
| -                                                                                                    | Eile felder                           | 1/0/2018 5/20/45 814       |                             |                                    |     |
| Adobe Flash Bui                                                                                                    | File folder                           | 10/30/2017 1:34:50         |                             | Not connected to any server        |     |
| AppData                                                                                                    | File folder                           | 10/31/2017 11:58:0         |                             |                                    |     |
| Application Data                                                                                                    | File folder                           |                            |                             |                                    |     |
| Contacts                                                                                                    | File folder                           | 1/9/2018 5:39:45 PM        |                             |                                    |     |
| Cookies                                                                                                    | File folder                           |                            |                             |                                    |     |
| Creative Cloud F                                                                                                    | File folder                           | 10/30/2017 11:43:5         |                             |                                    |     |
| Desktop                                                                                                    | File folder                           | 1/14/2018 4:16:41          |                             |                                    |     |
| Documents                                                                                                    | File folder                           | 1/9/2018 5:39:45 PM        |                             |                                    |     |
| Downloads                                                                                                    | File folder                           | 1/12/2018 10:15:33         |                             |                                    |     |
| Favorites                                                                                                    | File folder                           | 1/5/2018 3:35:45 PM        |                             |                                    |     |
| Links                                                                                                    | File folder                           | 1/0/2018 5-30-45 PM        |                             |                                    |     |
| Local Settions                                                                                                    | File folder                           | 1 St 2010 S 22040 F M      |                             |                                    |     |
| MicrosoftEdge8                                                                                                    | File folder                           | 10/31/2017 12:04:4-        |                             |                                    |     |
| Mante                                                                                                    | The Colden                            | 140/2010 E-20 AE DEA       |                             |                                    |     |
| files and 29 directories. Tot                                                                                                    | al size: 11,224,219 bytes             |                            | lot connected.              |                                    |     |
| erver/Local file                                                                                                    | Direction Remot                       | efile                      | Priority Status             |                                    |     |
|                                                                                                    |                                       |                            |                             |                                    |     |
|                                                                                                    |                                       |                            |                             |                                    |     |

ภาพที่ 3 หน้าต่างโปรแกรม FileZilla

## การอัพโหลดไฟล์ Program FileZilla

- 4. ปรากฏหน้าต่างโปรแกรม FileZilla
- 5. คลิก folder wp-content

| ost: sftp://www.thanyal L                                                                                                    | Isername: user01                                                                                                    | Password: •••••                                                                                                    | ••••• | Port: Quickconnect                                                                                                    |                                                                                                    |                                                                                                    |                                                                                                    |                                                                                                    |                                                                                                    |  |  |
|----------------------------------------------------------------------------------------------------|----------------------------------------------------------------------------------------------------|----------------------------------------------------------------------------------------------------|-------|----------------------------------------------------------------------------------------------------|----------------------------------------------------------------------------------------------------|----------------------------------------------------------------------------------------------------|----------------------------------------------------------------------------------------------------|----------------------------------------------------------------------------------------------------|----------------------------------------------------------------------------------------------------|--|--|
| atus: Retrieving direct<br>atus: Directory listing<br>atus: Retrieving direct<br>atus: Directory listing<br>atus: Retrieving direct<br>atus: Directory listing                                                                                                    | ory listing of "/var/www<br>of "/var/www/html/wp<br>ory listing of "/var/www<br>of "/var/www/html/wp<br>ory listing of "/var/www<br>of "/var/www/html" sue                                                                                                    | w/html/wp-content/image"<br>-content/image" successful<br>w/html/wp-content"<br>-content" successful<br>w/html"<br>ccessful                                                                                                    |       |                                                                                                    |                                                                                                    |                                                                                                    |                                                                                                    |                                                                                                    |                                                                                                    |  |  |
| ocal site: C:\Users\helpdes                                                                                                    | c\                                                                                                    |                                                                                                    | ~     | Remote site: /var/www/html                                                                                                    |                                                                                                    |                                                                                                    |                                                                                                    |                                                                                                    |                                                                                                    |  |  |
|                                                                                                    | iser0<br>k<br>Upgrade<br>e)                                                                                                    |                                                                                                    | <     | thml                                                                                                    | n<br>nt<br>n-backups<br>e<br>bum<br>ages<br>is                                                                                                    |                                                                                                    |                                                                                                    |                                                                                                    |                                                                                                    |  |  |
|                                                                                                    |                                                                                                    |                                                                                                    |       |                                                                                                    |                                                                                                    |                                                                                                    |                                                                                                    |                                                                                                    |                                                                                                    |  |  |
| ilename                                                                                                    | ilesize Filetype                                                                                                    | Last modified                                                                                                    | ^     | Filename                                                                                                    | Filesize                                                                                                    | Filetype                                                                                                    | Last modified                                                                                                    | Permissions                                                                                                    | Owner/Gro                                                                                                    |  |  |
| ilename I                                                                                                    | Filesize Filetype                                                                                                    | Last modified                                                                                                    | ^     | Filename                                                                                                    | Filesize                                                                                                    | Filetype                                                                                                    | Last modified                                                                                                    | Permissions                                                                                                    | Owner/Gro                                                                                                    |  |  |
| ilename I<br><br>J 3D Objects                                                                                                    | Filesize Filetype                                                                                                    | Last modified<br>1/9/2018 5:39:45 PM                                                                                                    | ^     | Filename<br><br>wp-admin                                                                                                    | Filesize                                                                                                    | Filetype<br>File folder                                                                                                    | Last modified 5/4/2017 1:56:3                                                                                                    | Permissions<br>drwxr-xr-x                                                                                                    | Owner/Gro<br>apache root                                                                                                    |  |  |
| ilename<br><br>J 3D Objects<br>Adobe Flash Bui                                                                                                    | Filesize Filetype<br>File folder<br>File folder                                                                                                    | Last modified<br>1/9/2018 5:39:45 PM<br>10/30/2017 1:34:50                                                                                                    | ^     | Filename<br>                                                                                                    | Filesize                                                                                                    | Filetype<br>File folder<br>File folder                                                                                                    | Last modified<br>5/4/2017 1:56:3<br>1/11/2018 12:4                                                                                                    | Permissions<br>drwxr-xr-x<br>drwxr-xr-x                                                                                                    | Owner/Gro<br>apache root<br>apache root                                                                                                    |  |  |
| ilename<br><br>3D Objects<br>Adobe Flash Bui<br>AppData                                                                                                    | Filesize Filetype<br>File folder<br>File folder<br>File folder                                                                                                    | Last modified<br>1/9/2018 5:39:45 PM<br>10/30/2017 1:34:50<br>10/31/2017 11:58:0                                                                                                    | Â     | Filename<br><br>wp-admin<br>wp-content<br>wp-includes                                                                                                    | Filesize                                                                                                    | Filetype<br>File folder<br>File folder<br>File folder                                                                                                    | Last modified<br>5/4/2017 1:56:3<br>1/11/2018 12:4<br>11/3/2017 2:16:                                                                                                    | Permissions<br>drwxr-xr-x<br>drwxr-xr-x<br>drwxr-xr-x                                                                                                    | Owner/Gro<br>apache root<br>apache root<br>apache root                                                                                                    |  |  |
| ilename<br>JD Objects<br>Adobe Flash Bui<br>AppData<br>Application Data                                                                                                    | Filesize Filetype<br>File folder<br>File folder<br>File folder<br>File folder<br>File folder                                                                                                    | Last modified<br>1/9/2018 5:39:45 PM<br>10/30/2017 1:34:50<br>10/31/2017 11:58:0                                                                                                    | ^     | Filename<br>                                                                                                    | Filesize                                                                                                    | File folder<br>File folder<br>File folder<br>HTACCESS                                                                                                    | Last modified<br>5/4/2017 1:56:3<br>1/11/2018 12:4<br>11/3/2017 2:16:<br>6/2017 3:51:                                                                                                    | Permissions<br>drwar-xr-x<br>drwar-xr-x<br>drwar-xr-x<br>-rw-rr                                                                                                    | Owner/Gro<br>apache root<br>apache root<br>apache root<br>apache root                                                                                                    |  |  |
| ilename<br>JD Objects<br>Adobe Flash Bui<br>AppData<br>Application Data<br>Contacts                                                                                                    | Filesize Filetype<br>File folder<br>File folder<br>File folder<br>File folder<br>File folder                                                                                                    | Last modified<br>1/9/2018 5:39:45 PM<br>10/30/2017 1:34:50<br>10/31/2017 11:58:0<br>1/9/2018 5:39:45 PM                                                                                                    |       | Filename<br>wp-admin<br>wp-content<br>wp-includes<br>indecphp                                                                                                    | Filesize<br>223<br>418                                                                                                    | Filetype<br>File folder<br>File folder<br>HTACCESS<br>PHP Script                                                                                                    | Last modified<br>5/4/2017 1:56:3<br>1/11/2018 12:4<br>11/3/2017 2:16:<br>6/22017 3:51:<br>5<br>13.7:18:                                                                                                    | Permissions<br>drwar-xr-x<br>drwar-xr-x<br>drwar-xr-x<br>-rw-rr<br>-rw-rr                                                                                                    | Owner/Gro<br>apache root<br>apache root<br>apache root<br>apache root<br>apache root                                                                                                    |  |  |
| ilename<br>30 Objects<br>Adobe Flash Bui<br>AppData<br>Application Data<br>Contacts<br>Cookies                                                                                                    | Filesize Filetype<br>File folder<br>File folder<br>File folder<br>File folder<br>File folder<br>File folder<br>File folder                                                                                                    | Last modified<br>1/9/2018 5:39:45 PM<br>10/30/2017 1:34:50<br>10/31/2017 11:58:0<br>1/9/2018 5:39:45 PM                                                                                                    |       | Filename<br>wp-admin<br>wp-content<br>wp-includes<br>htaccess<br>index.php<br>info.php                                                                                                    | Filesize<br>223<br>418<br>20                                                                                                    | Filetype<br>File folder<br>File folder<br>File folder<br>HTACCESS<br>PHP Script<br>PHP Script                                                                                                    | Last modified<br>5/4/2017 1:56:3<br>1/11/2018 12:4<br>11/3/2017 2:16:<br>6/2017 3:51:<br>5<br>13 7:18:<br>5<br>17 10:3                                                                                                    | Permissions<br>drwxr-xr-x<br>drwxr-xr-x<br>drwxr-xr-x<br>-rw-r-r-<br>-rw-r-r-<br>-rw-r-r-<br>-rw-rr-                                                                                                    | Owner/Gro<br>apache root<br>apache root<br>apache root<br>apache root<br>apache root<br>apache root                                                                                                    |  |  |
| Iename<br>3D Objects<br>Adobe Flash Bui<br>AppData<br>Application Data<br>Contacts<br>Cockies<br>Creative Cloud F                                                                                                    | ilesize Filetype<br>File folder<br>File folder<br>File folder<br>File folder<br>File folder<br>File folder<br>File folder<br>File folder                                                                                                    | Last modified<br>1/9/2018 5:39:45 PM<br>10/30/2017 1:34:50<br>10/31/2017 11:580<br>1/9/2018 5:39:45 PM<br>10/30/2017 11:43:5                                                                                                    | ^     | Filename<br>wp-sdmin<br>wp-content<br>wp-includes<br>indc.yhp<br>indc.yhp<br>icense.tot                                                                                                    | Filesize<br>223<br>418<br>20<br>19,935                                                                                                    | Filetype<br>File folder<br>File folder<br>File folder<br>HTACCESS<br>PHP Script<br>PHP Script<br>Text Docu                                                                                                    | Last modified<br>5/4/2017 1:56:3<br>1/11/2018 12:4<br>1/3/2017 2:16:<br>6/2017 3:51:<br>1/3 7:18:<br>1/3 7:18:<br>1/3/2017 12:58:                                                                                                    | Permissions<br>drwar-xr-x<br>drwar-xr-x<br>drwar-xr-x<br>drwar-xr-x<br>-rw-rr<br>-rw-rr<br>-rw-rr<br>-rw-rr                                                                                                    | Owner/Gro<br>apache root<br>apache root<br>apache root<br>apache root<br>apache root<br>apache root<br>apache root                                                                                                    |  |  |
| ilename<br>30 Objects<br>Adobe Flash Bui<br>AppData<br>Application Data<br>Contacts<br>Cookies<br>Creative Cloud F<br>Desktop                                                                                                    | Filetype<br>File folder<br>File folder<br>File folder<br>File folder<br>File folder<br>File folder<br>File folder<br>File folder<br>File folder                                                                                                    | Last modified<br>1/9/2018 5:39:45 PM<br>10/30/2017 1:34:50<br>10/31/2017 11:58:0<br>1/9/2018 5:39:45 PM<br>10/30/2017 11:43:5<br>1/14/2018 4:16:41                                                                                                    |       | Filename<br>-<br>wp-admin<br>wp-content<br>wp-includes<br>.htaccess<br>index.php<br>info.php<br>Kcens.tt<br>Preadme.html                                                                                                    | Filesize<br>223<br>418<br>20<br>19,935<br>7,413                                                                                                    | Filefolder<br>Filefolder<br>Filefolder<br>HTACCESS<br>PHP Script<br>PHP Script<br>Text Docu<br>HTML Doc                                                                                                    | Last modified<br>5/4/2017 1:56:3<br>1/11/2018 12:4<br>1/1/2017 2:16:<br>5/02017 3:51:<br>5/13 7:18<br>1/3/2017 12:58<br>1/3/2017 12:58<br>1/3/2017 0:3                                                                                                    | Permissions<br>drwxr-xr-x<br>drwxr-xr-x<br>-rw-rr<br>-rw-rr<br>-rw-rr<br>-rw-rr<br>-rw-rr                                                                                                    | Owner/Gro<br>apache root<br>apache root<br>apache root<br>apache root<br>apache root<br>apache root<br>apache root<br>apache root                                                                                                    |  |  |
| Iename<br>JD Objects<br>Adobe Fish Bui<br>AppData<br>AppData<br>Contacts<br>Cookies<br>Creative Cloud F<br>Desktop<br>Documents                                                                                                    | Filesize Filetype<br>File folder<br>File folder<br>File folder<br>File folder<br>File folder<br>File folder<br>File folder<br>File folder<br>File folder<br>File folder                                                                                                    | Last modified<br>1/9/2018 5:3945 PM<br>10/30/2017 1:34-50<br>10/31/2017 1:1580<br>1/9/2018 5:39:45 PM<br>10/30/2017 1:148-5<br>1/9/2018 5:39:45 PM                                                                                                    | ^     | Filename<br>-<br>wp-admin<br>wp-ionludes<br>htts:<br>index.php<br>info.php<br>ficens.stut<br>Preadme.html<br>wp-activate.php                                                                                                    | Filesize<br>223<br>418<br>20<br>19,935<br>7,413<br>5,447                                                                                           | Filetype<br>File folder<br>File folder<br>File folder<br>HTACCESS<br>PHP Script<br>Text Docu<br>PHP Script<br>PHP Script<br>PHP Script                                                                                                    | Last modified<br>5/4/2017 1:56:3<br>1/11/2018 12:4<br>1/13/2017 2:16:<br>6/-2017 3:15:<br>5/13 7:18:<br>1/3/2017 12:58:<br>1/2/12/2016 4:36:<br>9/28/2016 4:36:                                                                                                    | Permissions<br>drwar-xr-x<br>drwar-xr-x<br>-rw-rr<br>-rw-rr<br>-rw-rr<br>-rw-rr<br>-rw-rr                                                                                                    | Owner/Gro<br>apache root<br>apache root<br>apache root<br>apache root<br>apache root<br>apache root<br>apache root<br>apache root<br>apache root                                                                                                    |  |  |
| ilename<br>D D D bjects<br>Adobe Flash Buk<br>AppData<br>Application Data<br>Contacts<br>Cookies<br>Cookies<br>Documents<br>Documents<br>Documoads                                                                                                    | ilesize Filetype<br>File folder<br>File folder<br>File folder<br>File folder<br>File folder<br>File folder<br>File folder<br>File folder<br>File folder<br>File folder<br>File folder                                                                                                    | Last modified<br>1/9/2018 5:39:45 PM<br>10/30/2017 1:34:50<br>10/31/2017 11:58:0<br>1/9/2018 5:39:45 PM<br>10/30/2017 11:48:5<br>1/1/4/2018 4:16:41<br>1/9/2018 3:39:45 PM<br>1/2/2018 10:15:33<br>1/2/2018 10:15:33                                                                              | ^     | Filename<br>wp-admin<br>wp-content<br>wp-includes<br>htaccess<br>index.php<br>info.php<br>info.php<br>info.php<br>incs.tt<br>Preadme.html<br>wp-blog-header.php                                                                                                    | Filesize<br>223<br>418<br>20<br>19,935<br>7,413<br>5,447<br>364                                                                                    | Filetype<br>File folder<br>File folder<br>HTACCESS<br>PHP Script<br>Text Docu<br>HTML Doc<br>PHP Script<br>PHP Script                                                                                                    | Last modified<br>5/4/2017 1:56:3<br>1/11/2018 12:4<br>11/3/2017 2:16:<br>5/12/017 2:16:<br>11/3/2017 2:16:<br>1/3/2017 2:16:<br>1/3/2017 12:58<br>1/3/2017 12:58<br>9/28/2016 4:36:<br>1/2/19/2015 6:2                                                                                                    | Permissions<br>drwxr-xr-x<br>drwxr-xr-x<br>drwxr-xr-x<br>-rw-rr<br>-rw-rr<br>-rw-rr<br>-rw-rr<br>-rw-rr<br>-rw-rr                                                                                                    | Owner/Gro<br>apache root<br>apache root<br>apache root<br>apache root<br>apache root<br>apache root<br>apache root<br>apache root<br>apache root<br>apache root                                                                                           |  |  |
| Ilename<br>3D Objects<br>Adobe Flash Bui<br>AppData<br>Application Data<br>Contacts<br>Cookies<br>Creative Cloud F<br>Desktop<br>Documents<br>Downloads<br>Favorites                                                                                                    | Filesize Filetype<br>File folder<br>File folder<br>File folder<br>File folder<br>File folder<br>File folder<br>File folder<br>File folder<br>File folder<br>File folder<br>File folder                                                                                                    | Last modified<br>1/9/2018 5:39:45 PM<br>10/30/2017 1:34:50<br>10/31/2017 11:58:0<br>1/9/2018 5:39:45 PM<br>10/30/2017 11:48:5<br>1/9/2018 5:39:45 PM<br>1/1/2/2018 10:532<br>1/9/2018 5:39:45 PM                                                                                                  | ^     | Filename<br>wp-admin<br>wp-content<br>wp-includes<br>                                                                                                    | Filesize<br>223<br>418<br>20<br>19,935<br>7,413<br>5,447<br>364<br>1,627                                                                           | Filetype<br>File folder<br>File folder<br>HTACCESS<br>PHP Script<br>PHP Script<br>PHP Script<br>PHP Script<br>PHP Script<br>PHP Script                                                                                                    | Last modified<br>5/4/2017 1:56:3<br>1/11/2018 12:4<br>11/3/2017 2:16:<br>5/1 2:17 2:16:<br>11/3/2017 3:51:<br>12/12/2016 3:51:<br>9/28/2016 4:36:<br>12/19/2016 6:2<br>8/29/2016 7:90:                                                                                                    | Permissions<br>drwxr-xr-x<br>drwxr-xr-x<br>-rw-rr<br>-rw-rr<br>-rw-rr<br>-rw-rr<br>-rw-rr<br>-rw-rr<br>-rw-rr<br>-rw-rr<br>-rw-rr                                                                                                    | Owner/Gro<br>apache root<br>apache root<br>apache root<br>apache root<br>apache root<br>apache root<br>apache root<br>apache root<br>apache root<br>apache root<br>apache root                                                                            |  |  |
| ilename<br>D Objects<br>Adobe Flash Bui<br>AppData<br>Application Data<br>Contacts<br>Cocative Cloud F<br>Desitop<br>Documents<br>Documents<br>Intel                                                                                                    | ilesize Filetype<br>File folder<br>File folder<br>File folder<br>File folder<br>File folder<br>File folder<br>File folder<br>File folder<br>File folder<br>File folder<br>File folder<br>File folder<br>File folder                                                                                                    | Last modified<br>1/9/2018 5:39:45 PM<br>10/30/2017 1:34:50<br>10/31/2017 11:58:0<br>1/9/2018 5:39:45 PM<br>10/30/2018 11:43:5<br>1/1/4/2018 4:16:41<br>1/9/2018 3:39:45 PM<br>1/1/2/2018 10:53:3<br>1/9/2018 3:99:45 PM<br>1/1/3/2018 10:53:3                                                     | ^     | Filename<br>wp-admin<br>wp-content<br>wp-includes<br>htacces<br>indexphp<br>info.php<br>iscenset<br>ieamset<br>wp-adme.html<br>wp-adme.html<br>wp-adme.html<br>wp-adme.html<br>wp-adme.html<br>wp-adme.html<br>wp-adme.html<br>wp-content-post.php<br>wp-content-post.php                                                                                                    | Filesize<br>223<br>418<br>20<br>19,935<br>7,413<br>5,447<br>364<br>1,627<br>2,853                                                                  | Filetype<br>File folder<br>File folder<br>HTACCESS<br>PHP Script<br>PHP Script<br>Text Docu<br>HTML Doc<br>PHP Script<br>PHP Script<br>PHP Script<br>PHP Script                                                                                                    | Last modified<br>5/4/2017 1:563<br>1/11/2018 12-4<br>6/-2017 3:51<br>5/-2017 3:51<br>5/-2017 3:51<br>1/3/2017 1:238<br>1/3/2017 1:238<br>1/2/2016 4:36<br>12/19/2016 4:2<br>12/19/2016 4:2<br>12/19/2015 4:2                                                                                                    | Permissions<br>drwar-xr-x<br>drwar-xr-x<br>rw-r-r<br>rw-r-r<br>rw-r-r<br>rw-rr<br>rw-rr<br>rw-rr<br>rw-rr<br>rw-rr<br>rw-rr<br>rw-rr<br>rw-rr<br>rw-rr<br>rw-rr                                                                                                    | Owner/Gro<br>apache root<br>apache root<br>apache root<br>apache root<br>apache root<br>apache root<br>apache root<br>apache root<br>apache root<br>apache root<br>apache root                                                                            |  |  |
| Ilename<br>D Objects<br>Adobe Flash Bui<br>AppDat<br>AppDat<br>AppDication Data<br>Contexts<br>Cookies<br>Creative Cloud F<br>Decuments<br>Downloads<br>Favorites<br>Intel<br>Links                                                                                                    | ileizie Filetype<br>File folder<br>File folder<br>File folder<br>File folder<br>File folder<br>File folder<br>File folder<br>File folder<br>File folder<br>File folder<br>File folder<br>File folder                                                                                                    | Last modified<br>1/9/2018 5:39:45 PM<br>10/30/2017 1:34:50<br>10/31/2017 1:158:0<br>1/9/2018 5:39:45 PM<br>10/30/2017 11:43:5<br>1/9/2018 5:39:45 PM<br>1/1/2/2018 15:33<br>1/9/2018 5:39:45 PM<br>1/1/3/2017 1:069:2<br>1/9/2018 5:39:45 PM                                                      | ^     | Filename<br>wp-admin<br>wp-content<br>wp-includes<br>index.php<br>index.php<br>index.php<br>index.php<br>index.php<br>index.php<br>index.php<br>wp-contents-post.php<br>wp-config-tample.php<br>wp-config.php                                                                                                    | Filesize<br>223<br>418<br>20<br>19,935<br>7,413<br>5,447<br>3,644<br>1,627<br>2,853<br>3,045                                                       | Filetype<br>File folder<br>File folder<br>HTACCESS<br>PHP Script<br>PHP Script<br>PHP Script<br>PHP Script<br>PHP Script<br>PHP Script<br>PHP Script<br>PHP Script                                                                                                    | Last modified<br>5/4/2017 1:563<br>1/11/2018 124<br>1/11/2018 124<br>1/11/2017 2:16<br>5/17 103<br>1/2/2017 2:158<br>1/2/2017 2:158<br>1/2/2017 2:158<br>1/2/19/2015 4:36<br>1/2/19/2015 4:37<br>1/2/19/2015 4:37<br>1/2/19/2015 4:37<br>1/2/19/2015 4:37                                                                                                    | Permissions<br>drwar-xr-x<br>drwar-xr-x<br>drwar-xr-x<br>drw-r-r<br>-rw-r-r<br>-rw-r-r<br>-rw-r-r<br>-rw-r-r<br>-rw-r-r<br>-rw-r-r<br>-rw-r-r<br>-rw-r-r<br>-rw-r-r<br>-rw-r-r<br>-rw-r-r<br>-rw-r-r<br>-rw-r-r                                                                                                    | Owner/Gro<br>apache root<br>apache root<br>apache root<br>apache root<br>apache root<br>apache root<br>apache root<br>apache root<br>apache root<br>apache root<br>apache root<br>apache root<br>apache root                                              |  |  |
| ilename<br>D Objects<br>Adobe Flash Bui<br>AppData<br>Application Data<br>Contacts<br>Cookies<br>Control Cookies<br>Control Cookies<br>Control Cookies<br>Desktop<br>Downloads<br>Favorites<br>Intel<br>Links<br>Local Settings                                                                                                    | Filetype<br>File folder<br>File folder<br>File folder<br>File folder<br>File folder<br>File folder<br>File folder<br>File folder<br>File folder<br>File folder<br>File folder<br>File folder<br>File folder<br>File folder                                                                                                    | Last modified<br>1/9/2018 5:39:45 PM<br>10/30/2017 1:34:50<br>10/31/2017 11:58:0<br>1/9/2018 5:39:45 PM<br>10/30/2017 11:42:55<br>1/14/2018 4:16:41<br>1/9/2018 5:39:45 PM<br>11/13/2017 10:69:2<br>1/9/2018 5:39:45 PM                                                                           | ^     | Filename<br>wp-admin<br>wp-content<br>wp-includes<br>Jhtacces<br>indexphp<br>incensete<br>preadme.html<br>wp-ativate.php<br>wp-blog-header.php<br>wp-config-tample.php<br>wp-config-tample.php<br>wp-config.php                                                                                                    | Filesize<br>223<br>418<br>20<br>19,935<br>7,413<br>5,447<br>3,647<br>2,853<br>3,045<br>3,286                                                       | Filetype<br>File folder<br>File folder<br>File folder<br>HTACCESS<br>PHP Script<br>PHP Script<br>PHP Script<br>PHP Script<br>PHP Script<br>PHP Script<br>PHP Script<br>PHP Script                                                                                                    | Last modified<br>5/4/2017 1:563<br>1/11/2018 12:4<br>1/12/2017 2:16<br>6/12/2017 3:51<br>1/3/2017 3:51<br>1/3/2017 3:51<br>1/3/2017 12:58<br>1/3/2016 4:36<br>9/28/2016 4:36<br>1/2/19/2015 4:2<br>8/29/2016 7:00<br>1/2/16/2015 4:5<br>5/25/2015 1:22                                                                                                    | Permissions<br>drwar-xr-x<br>drwar-xr-x<br>drwar-xr-x<br>-pw-rr<br>-pw-rr                                                                                                    | Owner/Gro<br>apache root<br>apache root<br>apache root<br>apache root<br>apache root<br>apache root<br>apache root<br>apache root<br>apache root<br>apache root<br>apache root<br>apache root<br>apache root                                              |  |  |
| Iename<br>B Dobjects<br>Adobe Flash Bui<br>AppData<br>Application Data<br>Contacts<br>Cookies<br>Cookies<br>Cockies<br>Cockies<br>Downloads<br>Favorites<br>Intel<br>Local Settings<br>MicrosoftEdgeB                                                                                                    | Filetype           File folder           File folder                                                                                                    | Last modified<br>1/9/2018 5:39:45 PM<br>10/30/2017 1:34:50<br>10/31/2017 11:58:0<br>1/9/2018 5:39:45 PM<br>10/30/2017 11:48:5<br>1/1/2/2018 4:53:3<br>1/9/2018 5:39:45 PM<br>1/1/2/2018 5:39:45 PM<br>10/31/2017 12:04:4                                                                          | <     | Filename<br>wp-admin<br>wp-content<br>wp-includes<br>htaccess<br>indexphp<br>info.php<br>info.php<br>info.php<br>incensett<br>readme.html<br>wp-adivate.php<br>wp-blog-header.php<br>wp-config.ehpp<br>wp-config.ehpp<br>wp-config.ehpp<br>wp-config.ehpp                                                                                                    | Filesize<br>223<br>418<br>20<br>19,935<br>7,413<br>5,447<br>3,644<br>1,627<br>2,853<br>3,3045<br>3,286<br>2,422                                    | Filetype<br>Filefolder<br>Filefolder<br>HTACCESS<br>PHD Script<br>Text Docu<br>HTML Doc<br>HTML Doc<br>HTML Doc<br>PHD Script<br>PHD Script<br>PHD Script<br>PHD Script<br>PHD Script                                                                                                    | Last modified<br>5/4/2017 1:563<br>1/11/2018 12:4<br>1/13/2017 2:16<br>5/0017 3:151<br>1/3/2017 2:16<br>1/3/2017 2:158<br>1/3/2017 12:58<br>9/28/2016 4:36<br>1/2/19/2015 4:2<br>1/2/10/2015 4:5<br>10/11/2017 5:4<br>11/21/2015 12:2<br>11/21/2016 9:4                                                                                                    | Permissions<br>drvar:-xr-x<br>drvar:-xr-x<br>drvar:-xr-x<br>drvar:-r<br>-tw-rr<br>-tw-r-r<br>-tw-r-r<br>-tw-r-r                                                                                                    | Owner/Gro<br>apache root<br>apache root<br>apache root<br>apache root<br>apache root<br>apache root<br>apache root<br>apache root<br>apache root<br>apache root<br>apache root<br>apache root<br>apache root<br>apache root<br>apache root<br>apache root |  |  |
| ilename<br>30 Objects<br>Adobe Flash Bui<br>AppData<br>Application Data<br>Conties<br>Creative Cloud F<br>Deaktop<br>Decktop<br>Downloads<br>Tavorites<br>Intel<br>Intel<br>Inte | Filetype<br>File folder<br>File folder | Last modified<br>1/9/2018 5:39:45 PM<br>10/30/2017 1:34:50<br>10/31/2017 11:58:0<br>1/9/2018 5:39:45 PM<br>10/30/2017 11:43:5<br>1/9/2018 5:39:45 PM<br>1/1/2/2018 10:53:3<br>1/9/2018 5:39:45 PM<br>1/1/2/2018 5:39:45 PM<br>1/1/2/2018 5:39:45 PM<br>1/1/3/2017 12:06:42<br>10/31/2017 12:06:44 | <     | Filename<br>wp-admin<br>wp-content<br>wp-includes<br>indexphp<br>indexphp<br>indexphp<br>indexphp<br>indexphp<br>indexphp<br>indexphp<br>wp-activate.php<br>wp-activate.php<br>wp-config-sample.php<br>wp-config.php<br>port.php<br>indexphp<br>indexphp | Filesize<br>223<br>418<br>20<br>19,935<br>7,413<br>5,447<br>3,644<br>1,627<br>2,653<br>3,286<br>2,422<br>2,931<br>3,286<br>2,422<br>2,931<br>3,286 | Filetype<br>Filefolder<br>Filefolder<br>Filefolder<br>HTACCESS<br>PHD Script<br>PHD Script<br>PHD Scr | Last modified<br>5/4/2017 11563<br>1/11/2018 1224<br>11/1/2018 1224<br>11/1/2017 216<br>5/17 103<br>1/7/2017 1258<br>1/7/2017 1258<br>1/2/2016 426<br>1/2/2016 426<br>1/2/12/2016 426<br>1/2/12/12/12/12/12/12/12/12/12/12/12/12/ | Permissions<br>droor-ser-sc<br>droor-ser-sc<br>droor-ser-sc<br>etwert-et-<br>etwert-et-<br>etwert-etwert-etwert-<br>etwert-etwert-etwert-etwert-<br>etwert-etwert-etwert-etwert-etwert-etwert-<br>etwert-etwert-etwert-etwert-etwert-etwert-<br>etwert-etwert-etwe | Owner/Gro<br>apache root<br>apache root<br>apache root<br>apache root<br>apache root<br>apache root<br>apache root<br>apache root<br>apache root<br>apache root<br>apache root<br>apache root<br>apache root<br>apache root<br>apache root                |  |  |

ภาพที่ 4 หน้าต่างแสดงการเข้า folder wp-content

#### 6. คลิก folder image

| sftp://user01@www.t                                                                                                    | hanyaburi45.rmutt.ac.th - File                                                                                                    | Zilla                                                                                                    |                                                                       |                           |               |                                           |                                                       |                                        |                                            |    |
|----------------------------------------------------------------------------------------------------|----------------------------------------------------------------------------------------------------|----------------------------------------------------------------------------------------------------|-----------------------------------------------------------------------|---------------------------|---------------|-------------------------------------------|-------------------------------------------------------|----------------------------------------|--------------------------------------------|----|
| File Edit View Tran                                                                                                    | sfer Server Bookmarks                                                                                                    | Help New version available!                                                                                           |                                                                       |                           |               |                                           |                                                       |                                        |                                            |    |
|                                                                                                    |                                                                                                    | / I 🔍 🔍 🔥                                                                                                    |                                                                       |                           |               |                                           |                                                       |                                        |                                            |    |
| Host: sftp://www.thany                                                                                                    | al Username: user01                                                                                                    | Password:                                                                                                    | •••••                                                                 | Port Quick                | connect 💌     |                                           |                                                       |                                        |                                            |    |
| itatus: Retrieving o<br>itatus: Directory li<br>itatus: Retrieving o<br>itatus: Directory li<br>itatus: Retrieving o<br>itatus: Retrieving o<br>itatus: Directory li | firectory listing of "/var/www<br>sting of "/var/www/html/wp-<br>firectory listing of "/var/www<br>sting of "/var/www/html/wp-<br>firectory listing of "/var/www<br>sting of "/var/www/html" suc | /html/wp-content/image"<br>content/image" successful<br>/html/wp-content"<br>content" successful<br>/html"<br>cessful |                                                                       |                           |               |                                           |                                                       |                                        |                                            |    |
| Local site: C:\Users\hel                                                                                                    | pdesk\                                                                                                    |                                                                                                    | ~                                                                     | Remote site: /var/www/htm | nl/wp-content |                                           |                                                       |                                        |                                            |    |
| er en en en en en en en en en en en en en                                                                                                    | faultusen0<br>ipdesk<br>blic<br>ws<br>ws.old<br>ws:10Upgrade<br>olume)                                                                                                    |                                                                                                    | min<br>ntent<br>wm-backups<br>:he<br>age<br>album<br>guages<br>guages |                           |               |                                           |                                                       |                                        |                                            |    |
| Filename                                                                                                    | Filesize Filetype                                                                                                    | Last modified                                                                                                    | ^                                                                     | Filename                  | Filesize      | Filetype                                  | Last modified                                         | Permissions                            | Owner/Gro                                  |    |
| <br>3D Objects<br>Adobe Flash Bui<br>AppData                                                                                                    | File folder<br>File folder<br>File folder                                                                                                    | 1/9/2018 5:39:45 PM<br>10/30/2017 1:34:50<br>10/31/2017 11:58:0                                                       |                                                                       | ai1wm-backups<br>cache    |               | File folder<br>File folder<br>File folder | 9/30/2017 2:43:<br>11/1/2017 1:40:<br>1/8/2018 11:50: | drwxr-xr-x<br>drwxr-xr-x<br>drwxr-xr-x | apache root<br>apache root<br>website root | 16 |
| Application Data                                                                                                    | File folder                                                                                                    |                                                                                                    |                                                                       | languages                 |               | File folder                               | 6/14/2017 4:20:                                       | drwxr-xr-x                             | apache root                                |    |
| Contacts                                                                                                    | File folder                                                                                                    | 1/9/2018 5:39:45 PM                                                                                                   |                                                                       | plugins                   |               | File folder                               | 1/10/2018 10:0                                        | drwxr-xr-x                             | apache root                                |    |
| Cookies                                                                                                    | File folder                                                                                                    |                                                                                                    |                                                                       |                           |               | File folder                               | 11/29/2017 12:                                        | drwxr-xr-x                             | apache root                                |    |
| Creative Cloud F                                                                                                    | File folder                                                                                                    | 10/30/2017 11:43:5                                                                                                    |                                                                       | upgrade                   |               | File folder                               | 1/10/2018 10:0                                        | drwxr-xr-x                             | apache root                                |    |
| Desktop                                                                                                    | File folder                                                                                                    | 1/14/2018 4:16:41                                                                                                    |                                                                       | uploads                   |               | File folder                               | 1/10/2018 11:2                                        | drwxr-xr-x                             | apache root                                |    |
| 🗄 Documents                                                                                                    | File folder                                                                                                    | 1/9/2018 5:39:45 PM                                                                                                   |                                                                       | index.php                 | 28            | PHP Script                                | 1/8/2012 5:01:1                                       | -rw-rr                                 | apache root                                |    |
| Downloads                                                                                                    | File folder                                                                                                    | 1/12/2018 10:15:33                                                                                                    |                                                                       |                           |               |                                           |                                                       |                                        |                                            |    |
| Favorites                                                                                                    | File folder                                                                                                    | 1/9/2018 5:39:45 PM                                                                                                   |                                                                       |                           |               |                                           |                                                       |                                        |                                            |    |
| Intel                                                                                                    | File folder                                                                                                    | 11/13/2017 10:09:2                                                                                                    |                                                                       |                           |               |                                           |                                                       |                                        |                                            |    |
| Links                                                                                                    | File folder                                                                                                    | 1/9/2018 5:39:45 PM                                                                                                   |                                                                       |                           |               |                                           |                                                       |                                        |                                            |    |
| Local Settings                                                                                                    | File folder                                                                                                    |                                                                                                    |                                                                       |                           |               |                                           |                                                       |                                        |                                            |    |
| MicrosoftEdgeB                                                                                                    | File folder                                                                                                    | 10/31/2017 12:04:4                                                                                                    |                                                                       |                           |               |                                           |                                                       |                                        |                                            |    |
| A                                                                                                    | F1 6 11                                                                                                    |                                                                                                    | ~                                                                     |                           |               |                                           |                                                       |                                        |                                            |    |

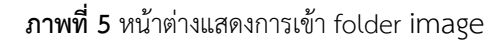

7. คลิก folder Album

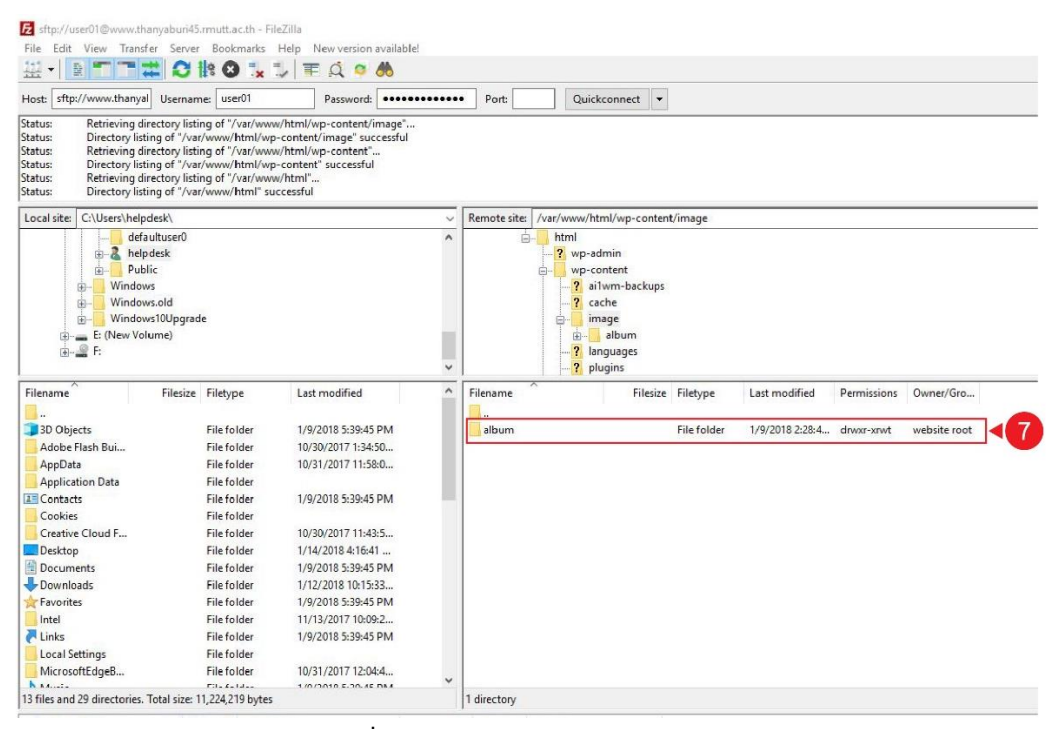

ภาพที่ 6 หน้าต่างแสดงการเข้า folder Album

8. คลิก folder ตามประเภทชนิดกีฬาที่รับผิดชอบ เช่น กีฬาเซปักตะกร้อ ให้คลิกที่ folder 07-sepaktakraw

| Usern Usern                                                                                                    | ame: user01                                                                                                    | Password: ••••••                                                                                                    | Port:                                                                                                    | Quickconnect 👻                                                                                                    |                                                                                                    |                                                                                                    |                                                                                                    |                                                                                                    |            |
|----------------------------------------------------------------------------------------------------|----------------------------------------------------------------------------------------------------|----------------------------------------------------------------------------------------------------|----------------------------------------------------------------------------------------------------|----------------------------------------------------------------------------------------------------|----------------------------------------------------------------------------------------------------|----------------------------------------------------------------------------------------------------|----------------------------------------------------------------------------------------------------|----------------------------------------------------------------------------------------------------|------------|
| atus: Retrieving directory li<br>atus: Directory listing of "/<br>atus: Retrieving directory li<br>atus: Directory listing of "/<br>atus: Retrieving directory li<br>atus: Directory listing of "/                                                                                                    | sting of "/var/www<br>/ar/www/html/wp-<br>sting of "/var/www<br>/ar/www/html/wp-<br>sting of "/var/www<br>/ar/www/html" suc                                                                                                    | /html/wp-content/image"<br>content/image" successful<br>/html/wp-content"<br>content" successful<br>/html"<br>cessful                                                                                                    |                                                                                                    |                                                                                                    |                                                                                                    |                                                                                                    |                                                                                                    |                                                                                                    |            |
| ocal site: C:\Users\helpdesk\                                                                                                    |                                                                                                    |                                                                                                    | <ul> <li>Remote sit</li> </ul>                                                                                                    | e: /var/www/html/wp-conten                                                                                                    | /image/albun                                                                                                    | 1                                                                                                    |                                                                                                    |                                                                                                    |            |
|                                                                                                    | ade                                                                                                    |                                                                                                    |                                                                                                    | <ul> <li>ttml</li> <li>yp-admin</li> <li>wp-content</li> <li>ailwm-backups</li> <li>cache</li> <li>image</li> <li>ailwm</li> <li>alguages</li> <li>plugins</li> </ul>                                                                                                    |                                                                                                    |                                                                                                    |                                                                                                    |                                                                                                    |            |
| Internant Files:<br>BO Objects<br>Adole Flash Bui<br>AppOlats<br>AppOlats<br>AppOlats<br>AppOlation Data<br>Correlats<br>Cooles<br>Correlats<br>Cooles<br>Coccentres<br>Downloads<br>Fravorites<br>Intel<br>Intel | Filetype     Filetolder     File folder     File folder     File     File     Folder     File     Folder     File | Lat modified<br>1/9/2018 5:3943 PM<br>1/9/2018 5:3943 PM<br>1/9/2018 5:3945 PM<br>1/9/2018 5:3945 PM<br>10/30/2017 11435<br>1/9/2018 5:3945 PM<br>1/9/2018 5:3945 PM<br>1/9/2018 5:3945 PM<br>10/31/2017 12:044<br>1/9/2018 5:3945 PM | <ul> <li>▲ Flename</li> <li>→ 0 thi</li> <li>→ 0 - 2 - bi</li> <li>→ 0 - 5 - bi</li> <li>→ 0 - 5</li></ul> | Filesze  etőis  etőis  etőil  etőil  et | Filetype<br>File folder<br>File folder<br>File folder<br>File folder<br>File folder<br>File folder<br>File folder<br>File folder<br>File folder<br>File folder<br>File folder<br>File folder<br>File folder | Last modified<br>1/9/2018 220-3<br>1/9/2018 220-4<br>1/9/2018 220-4<br>1/9/2018 220-5<br>1/9/2018 221-1<br>1/9/2018 221-1<br>1/9/2018 221-1<br>1/9/2018 222-1<br>1/9/2018 222-1<br>1/9/2018 222-1<br>1/9/2018 222-1<br>1/9/2018 222-1<br>1/9/2018 222-1<br>1/9/2018 222-1<br>1/9/2018 222-1<br>1/9/2018 222-5<br>1/9/2018 222-5 | Permissions<br>diwar-sawt<br>diwar-sawt<br>diwar-sawt<br>diwar-sawt<br>diwar-sawt<br>diwar-sawt<br>diwar-sawt<br>diwar-sawt<br>diwar-sawt<br>diwar-sawt<br>diwar-sawt<br>diwar-sawt<br>diwar-sawt<br>diwar-sawt | Owner/Gro<br>website we<br>website we<br>website we<br>website we<br>website we<br>website we<br>website we<br>website we<br>website we<br>website we<br>website we<br>website we<br>website we | <b>√</b> 8 |
|                                                                                                    |                                                                                                    |                                                                                                    |                                                                                                    |                                                                                                    |                                                                                                    |                                                                                                    |                                                                                                    |                                                                                                    |            |

ภาพที่ 7 หน้าต่างแสดงการเลือก folder ชนิด Album

- 9. หน้าจอแสดง Local site folder My Albums ที่อยู่บนคอมพิวเตอร์ (Client)
- หน้าจอแสดง folder Album ที่สร้างด้วยโปรแกรม Jalbum > คลิกเมาส์ค้างลากโฟล์เดอร์ที่ต้องการ อัพโหลดวางตำแหน่งของโฮ้สต์ (Server)
- 11. หน้าจอแสดง folder Album ที่ถูกอัพโหลดบน Server แล้ว
- 12. แถบแสดงสถานะการอัพโหลดไฟล์

| Ose sicp.//www.tria                                                                                                    | nyal Username: user01                                                                                                    | Password: •••                                                                                                    | •••••                                                       | Port:                                      |           | Quickconnect                                                                                                    | •                                                                                    |                   |             |             |
|----------------------------------------------------------------------------------------------------|----------------------------------------------------------------------------------------------------|----------------------------------------------------------------------------------------------------|-------------------------------------------------------------|--------------------------------------------|-----------|----------------------------------------------------------------------------------------------------|--------------------------------------------------------------------------------------|-------------------|-------------|-------------|
| atus: Starting u<br>atus: File trans<br>atus: File trans<br>atus: Retrievin<br>atus: Listing di<br>atus: Directory                                                                                                    | pload of C:\Users\helpdesk\D<br>er successful, transferred 4,43<br>er successful, transferred 4,35<br>directory listing of "/var/ww<br>ectory /var/www/html/wp-c<br>listing of "/var/www/html/wp | ocuments\My Albums\20<br>8 bytes in 1 second<br>7 bytes in 1 second<br>w/html/wp-content/image<br>ontent/image/album/07-si<br>-content/image/album/0 | 71101-sepak-<br>v/album/07-se<br>paktakraw<br>7-sepaktakraw | takraw01\all<br>paktakraw"<br>" successful | eum\thum  | bs\20160611-PR                                                                                                    | 18-015.jpg                                                                           |                   |             |             |
| Local site: C:\Users\helpdesk\Documents\My Albums\                                                                                                    |                                                                                                    |                                                                                                    |                                                             |                                            | /var/wv   | w/html/wp-cor                                                                                                    | itent/image/albu                                                                     | ım/07-sepaktakraw |             |             |
| My Albums         A           0         20171101-sepak-takraw01           0         20171118-MCT01-PM           0         20171118-MCT02-PM           0         20171119-MCT03-PM           0         20171119-MCT03-PM           0         20171119-ART01-AM           0         20171119-ART02-PM           0         20171119-ART03-PM |                                                                                                    |                                                                                                    |                                                             | <b>1</b> 9                                 |           | <ul> <li>album</li> <li>? 01-ath</li> <li>? 02-sw</li> <li>? 03-ba:</li> <li>? 04-foc</li> <li>? 05-vol</li> <li>? 06-ba</li> <li>07-sep</li> <li>? 08-tae</li> </ul> | iletics<br>imming<br>sketball<br>tball<br>leyball<br>dminton<br>paktakraw<br>ikwondo |                   |             |             |
| ilename                                                                                                    | Filesize Filetype                                                                                                    | Last modified                                                                                                    |                                                             | Filename                                   | **        | Files                                                                                                    | ize Filetype                                                                         | Last modified     | Permissions | Owner/Gro   |
|                                                                                                    | File faildes                                                                                                    | 1/5/2010 11.10.22                                                                                                    | .                                                           |                                            | and the   |                                                                                                    | Cile Kalalas                                                                         | 1/14/2010 4.26.   |             |             |
| 20171101-Sepak                                                                                                    | File folder                                                                                                    | 1/ 3/2010 11:10:52                                                                                                    | 1                                                           | 20171101                                   | -зерак-ца | KI d                                                                                                    | File Tolder                                                                          | 1/14/2010 4:20:   | diwxi-xi-x  | useror user |
| 20171118-MCT0                                                                                                    | folder                                                                                                    | 11/19/2017 9:08:21                                                                                                    |                                                             |                                            |           |                                                                                                    |                                                                                      |                   |             |             |
| 20171119 - MCT                                                                                                    | 1 Oblder                                                                                                    | 11/19/2017 3:26:23                                                                                                    |                                                             |                                            |           |                                                                                                    |                                                                                      | 11)               |             |             |
| 20171119- MCT                                                                                                    | folder                                                                                                    | 11/20/2017 8:59-27                                                                                                    |                                                             |                                            |           |                                                                                                    |                                                                                      |                   |             |             |
| 20171119-ARITO                                                                                                    | File folder                                                                                                    | 11/20/2017 7:16:35                                                                                                    |                                                             |                                            |           |                                                                                                    |                                                                                      |                   |             |             |
| 20171119-ARITO                                                                                                    | File folder                                                                                                    | 11/20/2017 7:18:21                                                                                                    |                                                             |                                            |           |                                                                                                    |                                                                                      |                   |             |             |
| 20171119-MCT0                                                                                                    | File folder                                                                                                    | 11/20/2017 9:23:17                                                                                                    |                                                             |                                            |           |                                                                                                    |                                                                                      |                   |             |             |
| 20171120-MCT0                                                                                                    | File folder                                                                                                    | 11/20/2017 3:27:19                                                                                                    |                                                             |                                            |           |                                                                                                    |                                                                                      |                   |             |             |
| 20171120-MCT0                                                                                                    | File folder                                                                                                    | 11/21/2017 9:33:03                                                                                                    |                                                             |                                            |           |                                                                                                    |                                                                                      |                   |             |             |
| 20171121-ARITO                                                                                                    | File folder                                                                                                    | 11/22/2017 9:10:57                                                                                                    |                                                             |                                            |           |                                                                                                    |                                                                                      |                   |             |             |
| 20171124-MCT0                                                                                                    | File folder                                                                                                    | 11/24/2017 2:48:57                                                                                                    |                                                             |                                            |           |                                                                                                    |                                                                                      |                   |             |             |
| 20171124-MCT0                                                                                                    | File folder                                                                                                    | 11/24/2017 4:20:12                                                                                                    |                                                             |                                            |           |                                                                                                    |                                                                                      |                   |             |             |
|                                                                                                    |                                                                                                    |                                                                                                    |                                                             |                                            |           |                                                                                                    |                                                                                      |                   |             |             |

ภาพที่ 8 หน้าต่างแสดงการอัพโหลด folder Album